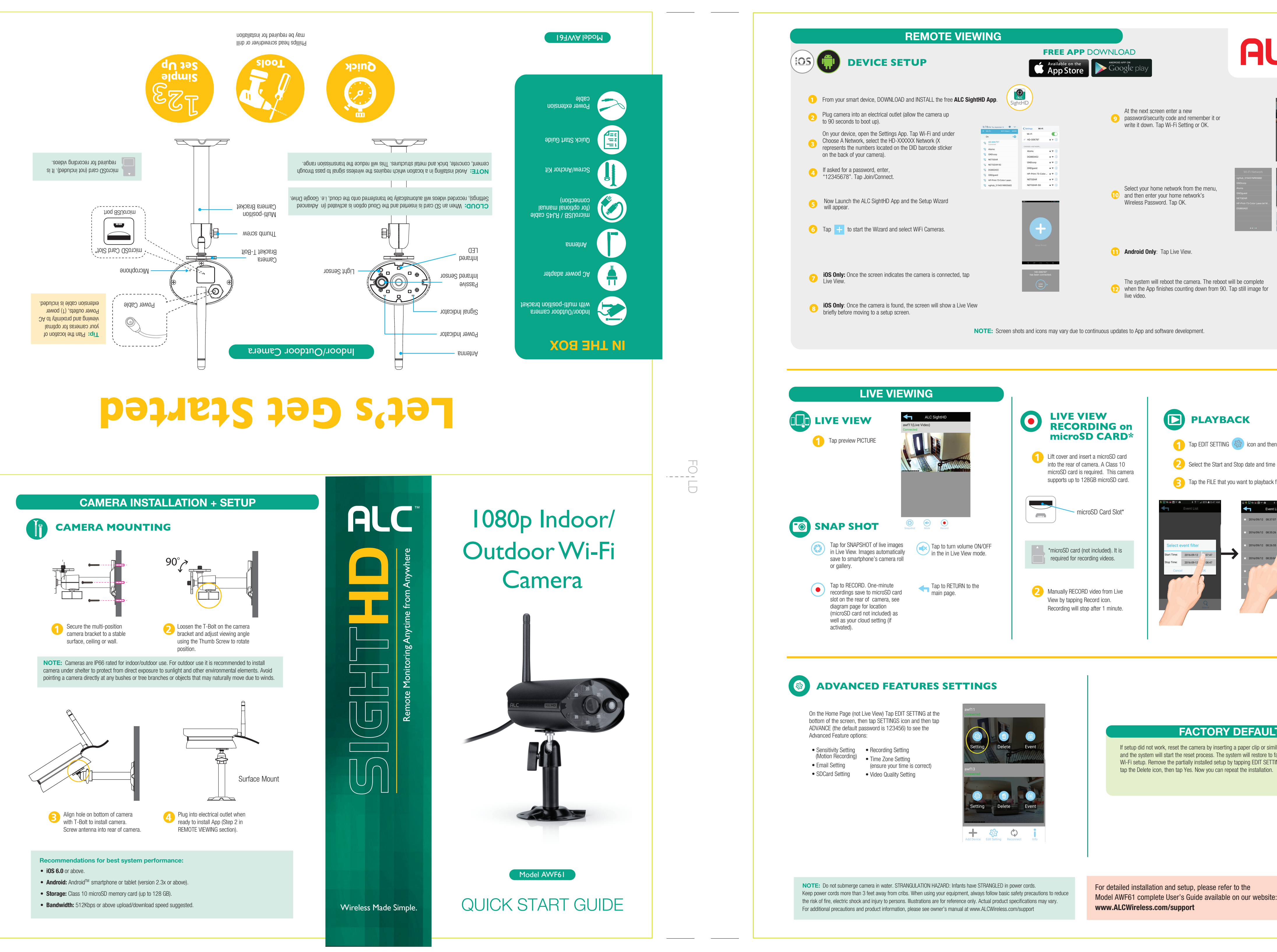

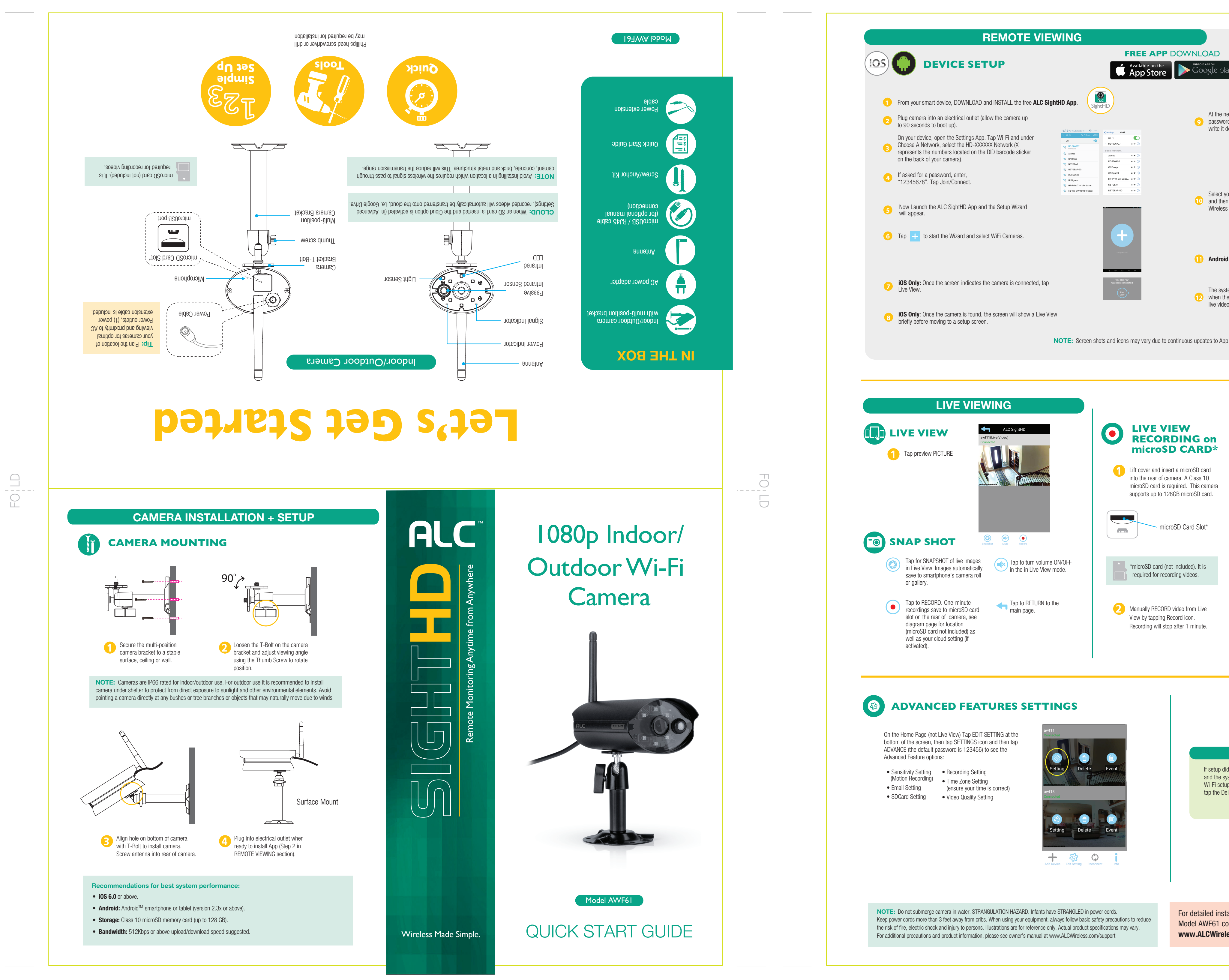

FOLD

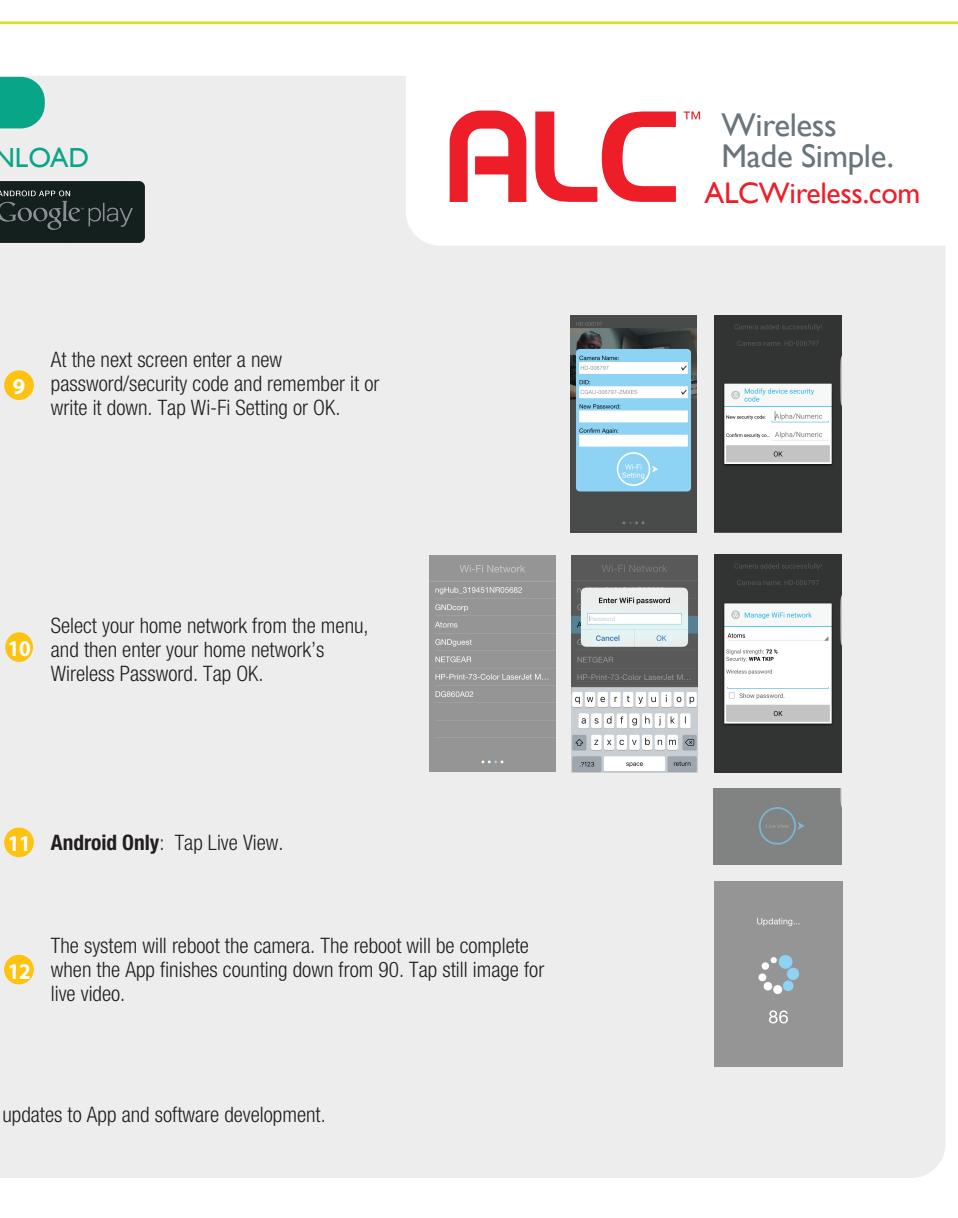

## 

2016-09-12

1 Tap EDIT SETTING 🐼 icon and then EVENT LIST 📋 icon.

2 Select the Start and Stop date and time on the Select Event Filter and tap OK.

3 Tap the FILE that you want to playback from the list.

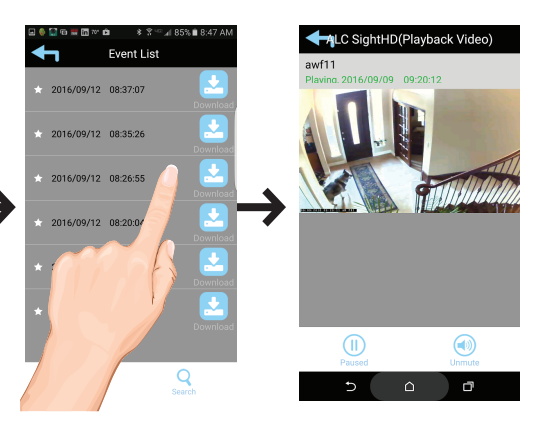

## **FACTORY DEFAULT/RESET**

If setup did not work, reset the camera by inserting a paper clip or similar object into the Reset hole for 10 seconds and the system will start the reset process. The system will restore to factory default settings and you may start the Wi-Fi setup. Remove the partially installed setup by tapping EDIT SETTING on the bottom of the home screen, then tap the Delete icon, then tap Yes. Now you can repeat the installation.

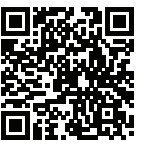

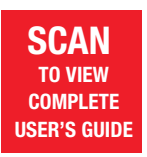